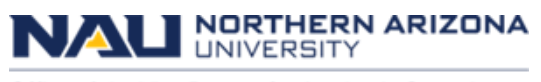

Office of the Vice Provost for Academic Operations

## How to look up prior incidents in Salesforce

1. Sign in to Salesforce; search student name or ID; select Contact.

2. Click Behavior Involvements in the Related List Quick Links to open list. A '0' indicates no priors.

| Student Success Reports Y ID                                                                                | Q. Search                                                                                                    | ]                                                                                                    | ** # & ? 🖡 👼                                                          |
|----------------------------------------------------------------------------------------------------|----------------------------------------------------------------------------------------------------|----------------------------------------------------------------------------------------------------|-----------------------------------------------------------------------|
| Contact                                                                                                    |                                                                                                    | + Follow New Cr                                                                                                    | ase New Task Plan Log Academic Integrity                              |
|                                                                                                    |                                                                                                    | 0                                                                                                    | C ¥                                                                   |
| We found no potential duplicates of this Contact.      FERPA 3rd Party Release      FERPA 3rd Party Release |                                                                                                    |                                                                                                    |                                                                       |
| Reiese el Educational Records     Phess release information to     Updated by tjc.432 6/12/20               | Related List Quick Links         Insk Fans (0)         Program Enrolline           Extent (0)         Itsk Fans (0)         Program Enrolline           Behavior Involvements (1)         Atflidted Accounts (3)         Applications<br>(Applications) | nts. (2) © Relationships. (1) ① Files. (9) ① Event Atten<br>③ Opportunities. (1) ② Individual Email Results. (9) ④ Centet Hill<br>Show All (18) | dance (8) Course Connections (10+)<br>tory (10+) Campaign History (0) |

## 3. Click Behavior Involvement Case Number to open details.

| NAL                                                 | Q Search            |               |                                      | ]                                            | *• 🖩 🏾 ? 🗯 👼     |
|-----------------------------------------------------|---------------------|---------------|--------------------------------------|----------------------------------------------|------------------|
| Student Success Reports V ED                        |                     |               |                                      |                                              |                  |
| ts  ≈ <u>Behavior</u> ∨ ×                           |                     |               |                                      |                                              |                  |
| Contacts ><br>Behavior Involvements                 |                     |               |                                      |                                              | New Change Owner |
| 1 item • Updated a few seconds ago                  |                     |               |                                      |                                              | \$* C ¥          |
| Behavior Inv V Account                              | ∨ Туре              | ∨ Career      | $\checkmark$ Program Pl $\checkmark$ | Course                                       | ✓ Term ✓         |
| 1 BI-1595 College of Social and Behavioral Sciences | Academic Dishonesty | Undergraduate |                                      | SOC 201: DEVELOPMENT OF SOCIOLOGICAL THOUGHT | Spring 2024      |

## 4. Incident Details

|                         |                                                 |                                  | Q Search                                    | * • • • •                                                                                                    | . 🖲     |
|-------------------------|-------------------------------------------------|----------------------------------|---------------------------------------------|----------------------------------------------------------------------------------------------------|---------|
| Student                 | Success Reports ~                               | 5                                | . ~ X                                       |                                                                                                    |         |
| 0                       | 📾 Behavior I 🗸 🗶 College                        | of                               | -1595   🗸 🗙                                 |                                                                                                    |         |
| Behavior Inv<br>College | volvement<br>of Social and Behavioral Sciences  |                                  |                                             |                                                                                                    | Edit    |
| ✓ Involvement           | t Summary                                       |                                  |                                             | ✓ Notes                                                                                                    |         |
| Contact                 | College of Social and Behavioral                | Occurrence Date                  | 4/9/2024 12:09 PM<br>Academic Dishonesty    | Description                                                                                                    |         |
| Reporter                | Sciences<br>Melanie D. Hildebrandt              |                                  |                                             | Infractions (1)     Item - Filtered by Category - Undated a few seconds app                                                         | \$* C'  |
| ✓ Academic In           | formation                                       |                                  |                                             | Type         V         Description         Created Date           1         Planation         8/13/0724 11:05 PM                    | ~       |
| Course                  | SOC 201: DEVELOPMENT OF<br>SOCIOLOGICAL THOUGHT | Career                           | Undergraduate                               | C View All                                                                                                    | >       |
| Term                    | Spring 2024                                     | Program<br>Program<br>Enrollment | 1                                           | ITracking (0)                                                                                                    |         |
| ✓ System Info           | rmation                                         |                                  |                                             | Sanction (1) 1 Rem • Filtered by Category • Updated a few seconds ago                                                               | \$ * C' |
| Created By              | Informatica Services, 4/18/2024<br>12:10 PM     | Last Modified By                 | Informatica Services, 8/13/2024<br>11:05 PM | Type         Description         Created Date           1         Award a 0 or F on the assignment/lexam         8/13/2024 11:05 PM | ~       |
|                         |                                                 |                                  |                                             | View All                                                                                                    | >       |

5. Record prior incidents in tracking section of the form. Enter '0' if no priors.

**Number of prior offenses** System checked; number indicates known priors.